#### Untis Mobile App - Hinweise

Einträge, Bemerkungen und vergessene Hausaufgaben und Materialien sind nur über WebUntis.com einsehbar!

Außerdem beachten Sie den Hinweis auf der nächsten Seite zur Zeitspanne!

Oft werden Dinge nicht angezeigt, weil nur die aktuelle Woche eingestellt ist!

# Untis Mobile App - Zeitspanne

| < Meine Abwesenheiten<br>28.09.2022 - 05.11.2022                                       | 20:12                 | <b>, 1</b>    🗢 🔳                   |             | 20:12             |                                    | .⊪ ≎ ■)     |
|----------------------------------------------------------------------------------------|-----------------------|-------------------------------------|-------------|-------------------|------------------------------------|-------------|
| 4. Okt. <b>1</b> . <b>7</b>                                                            | Startzeitraum         | 1 Woche                             |             | Filter<br>I Woche | Startzeitraum                      | ~           |
| <ol> <li>Abwesenheit</li> <li>☆ Max Musterschüler</li> <li>O Unentschuldigt</li> </ol> | nur unentschuldigte   |                                     | :           | 2 Wochen          |                                    |             |
| 29. Sept.                                                                              |                       |                                     |             | l Monat           |                                    |             |
| <ul> <li>⊙ 7:45 - 12:55</li> <li>⊙ Krank</li> <li>⊕ Max Musterschüler</li> </ul>       |                       |                                     | 3. <b>Г</b> | Aktuelles Sch     | nuljahr                            |             |
| O Unentschuldigt                                                                       |                       |                                     | ]           |                   |                                    |             |
|                                                                                        |                       |                                     |             |                   |                                    |             |
|                                                                                        |                       |                                     |             |                   |                                    |             |
|                                                                                        |                       |                                     |             |                   |                                    |             |
|                                                                                        |                       |                                     |             |                   |                                    |             |
|                                                                                        |                       |                                     |             |                   |                                    |             |
| Start Stundenplan Benadwichtigungen Mitteilungen Profil                                | Start Stundenplan Ben | Achrichtigungen Mitteilungen Profil |             | Start Stund       | enplan Benachrichtigungen Mitteilu | ngen Profil |
|                                                                                        | <u> </u>              |                                     |             |                   |                                    |             |

Egal, wo Sie sich in der App befinden: **Beachten Sie** immer, welche Zeitspanne gewählt ist. **Am besten Sie** wählen: "Aktuelles Schuljahr".

# Untis Mobile App – Abwesenheit melden

#### D-71636 Gottlieb-Daimler Rs

|       | Meine Termine       | > |
|-------|---------------------|---|
| ဂိုစ္ | Sprechstunden       | > |
| Ē     | Meine Abwesenheiten | > |

| 4. Okt.<br>S 14:45 - 15:30<br>Abwesenheit<br>Max Musterschüler<br>O Unentschuldigt |
|------------------------------------------------------------------------------------|
|                                                                                    |
| 29. Sept.<br>③ 7:45 - 12:55<br>③ Krank<br>☆ Max Musterschüler<br>○ Unentschuldigt  |

×
Eigene Abwesenheit melden
✓
7.

Kind
4.
4.

Start
05.10.2022 07:45 )
5.

Ende
05.10.2022 12:55 )
5.

Abwesenheitsgrund
>

Max hat eine starke Erkältung und kann deswegen nicht am Unterricht teilnehmen.

**6**.

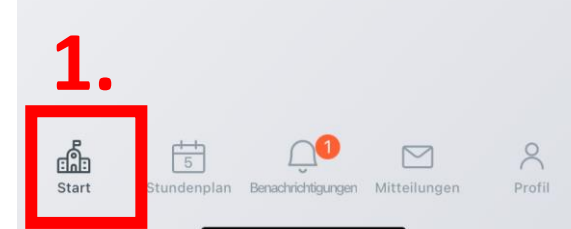

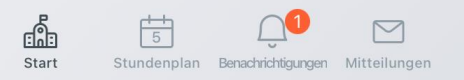

8

## Untis Mobile App – Mitteilungen

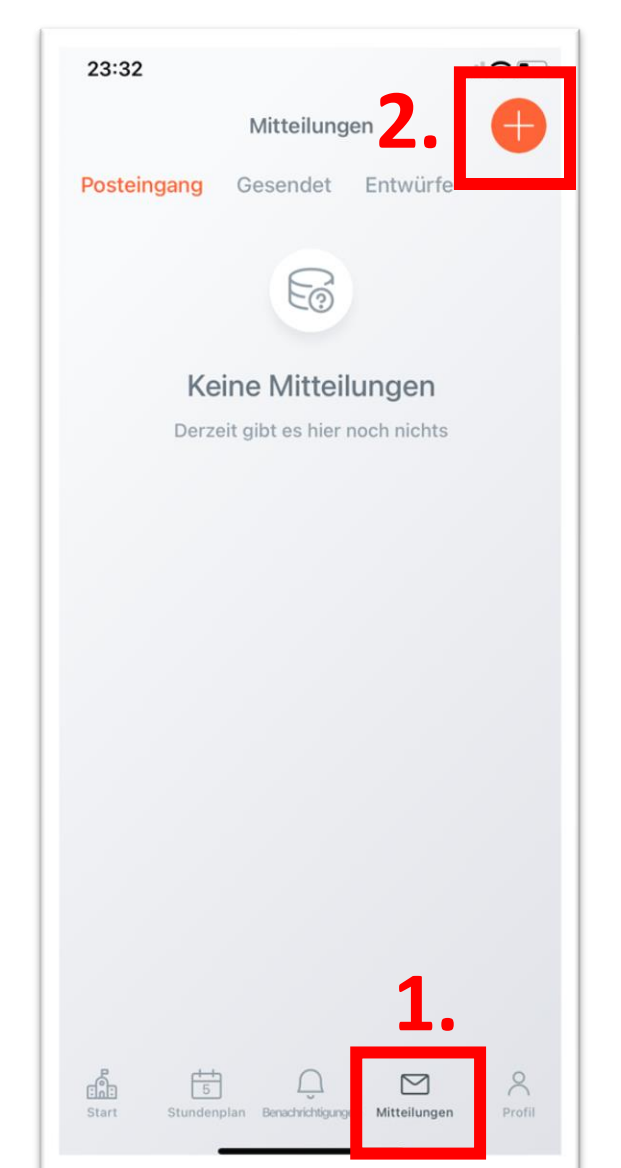

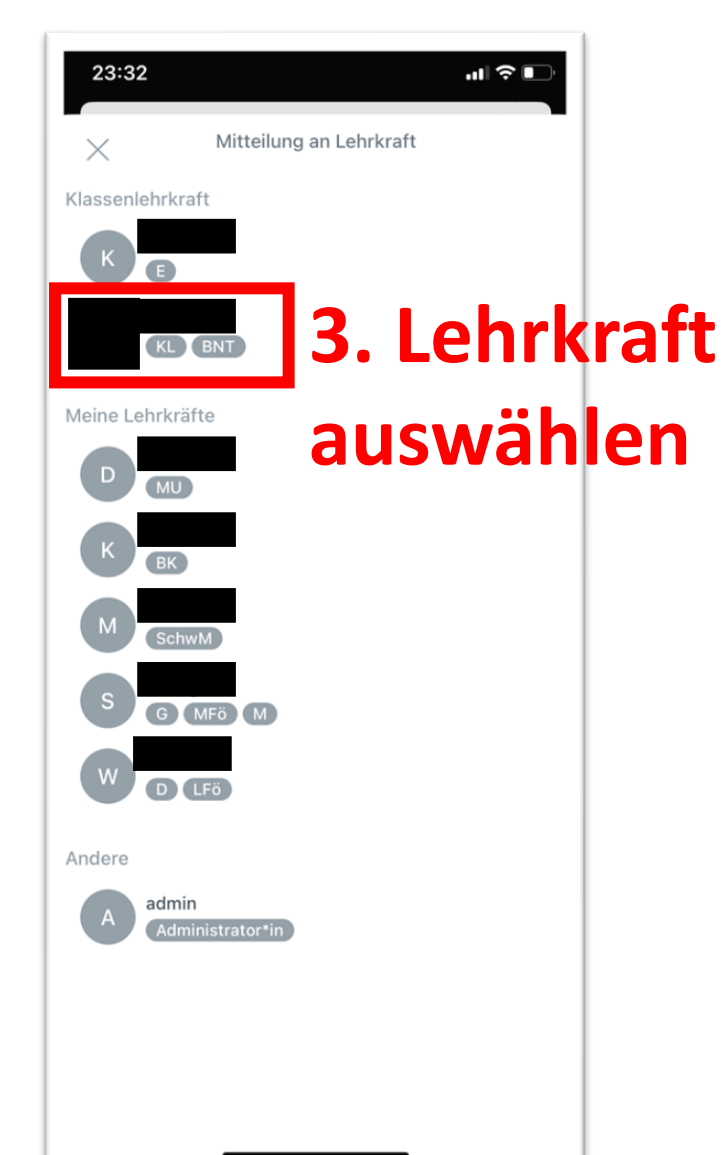

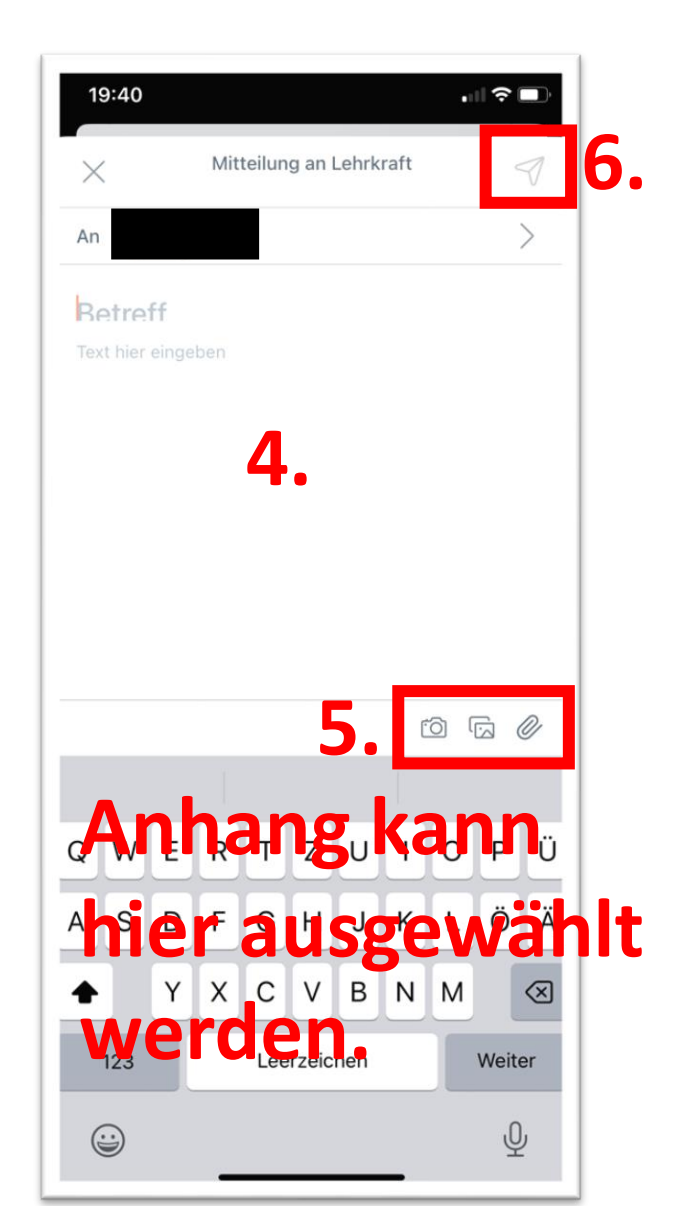

## Untis Mobile App - Stundenplan

Man kann den Stundenplan der Kinder wechseln oder den der Klasse ansehen.

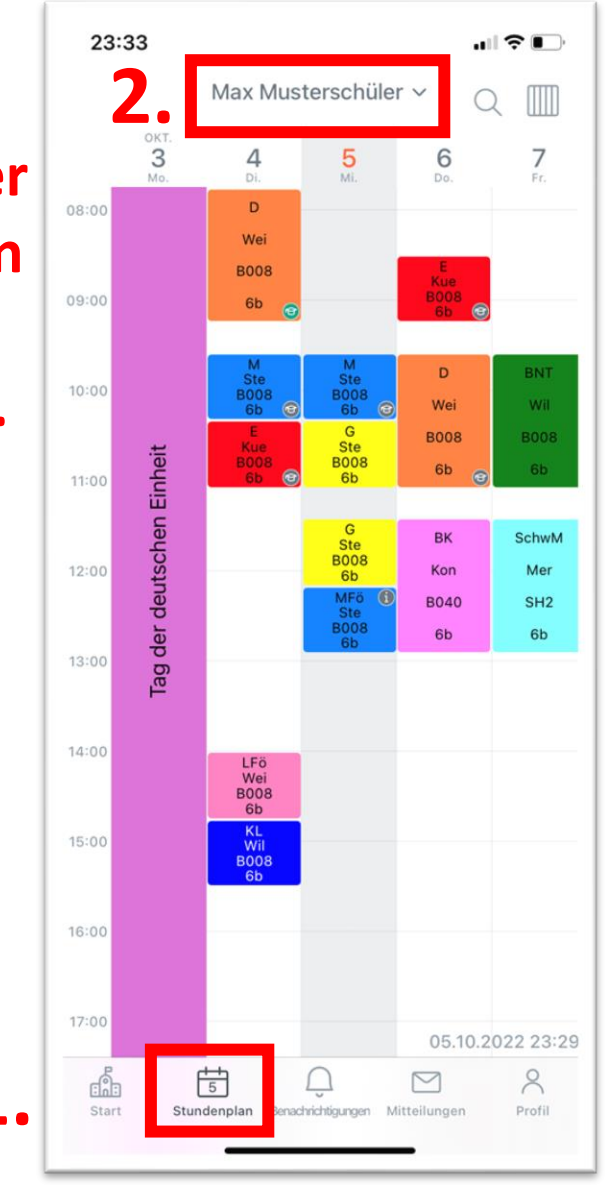

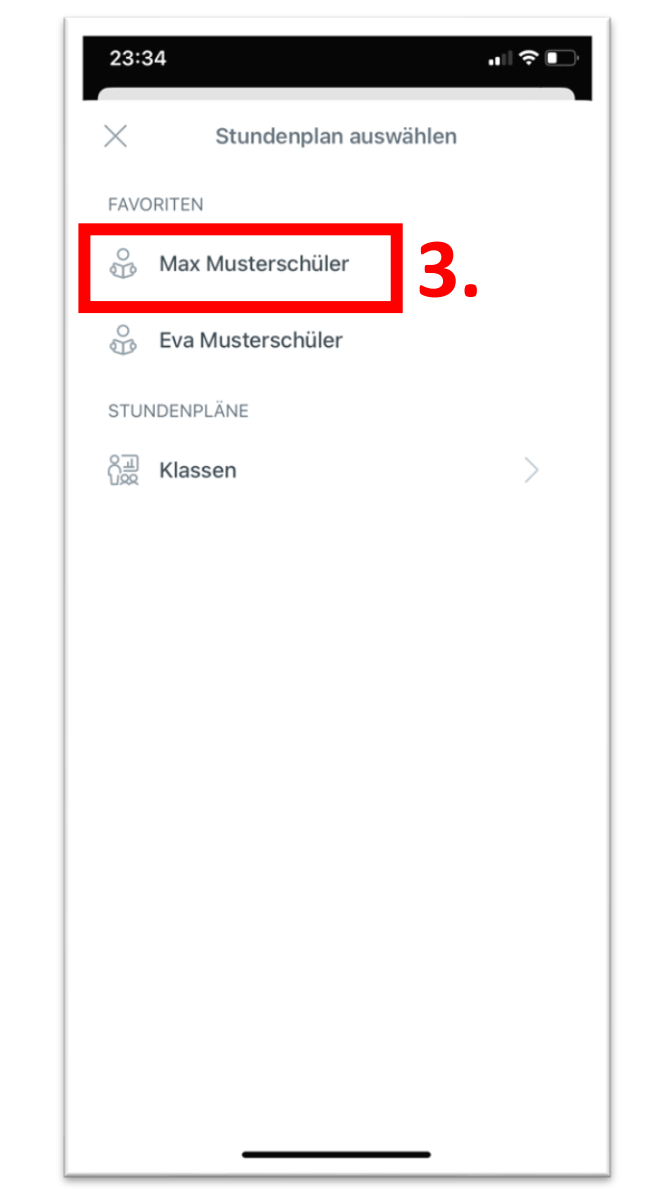

# Untis Mobile App - Termine

| ନୃତ୍ | Sprechstunden       | > |
|------|---------------------|---|
| Ê    | Meine Abwesenheiten | > |
|      |                     |   |
|      |                     |   |
|      |                     |   |
|      |                     |   |
|      |                     |   |
|      |                     |   |
|      |                     |   |

| 23:3       | 4 .11 ? •                                                                                                    |  |
|------------|----------------------------------------------------------------------------------------------------|--|
| <          | Meine Termine<br>bis 26.07.2023                                                                                                    |  |
| Q Suc      | hen                                                                                                    |  |
| Alle       | Max Musterschüler Eva Musterschüler                                                                                                    |  |
| MI., 05.10 | 0.2022                                                                                                    |  |
| R          | Max Musterschüler<br>MATHEMATIK<br>S. 24, 7, 6*<br>04.10.2022 - 05.10.2022                                                                                 |  |
| ſij.ţ      | Eva Musterschüler<br>MATHEMATIK<br>S. 24, 7, 6*<br>04.10.2022 - 05.10.2022                                                                                 |  |
| DO., 06.1  | 0.2022                                                                                                    |  |
| Ū.¢        | Max Musterschüler<br>DEUTSCH<br>Buch Seite 228 : Merkkasten abschreiben –<br>auf ein Blatt, das kommt in den<br>ewigkeitsordner<br>04.10.2022 - 06.10.2022 |  |
| ţi,ţ       | Max Musterschüler<br>ENGLISCH<br>Unregelmäßige Verben bis make abschreiben<br>(bis Donnerstag)                                                             |  |
| Start      | 5 C V V<br>Stundenplan Benadvichtigungen Mitteilungen Profil                                                                                               |  |

**3.** Wichtig: Zeitspanne auswählen!

#### 4. Kind auswählen (bei mehreren Kindern)

Hier sind Hausaufgaben und Klassenarbeiten gelistet